## **WASH-Connect**

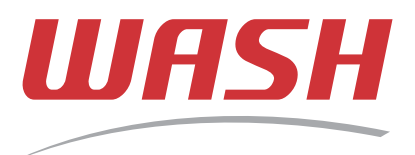

**One App Does It All** 

## Instructions for International Students

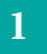

Visit https://getwashconnect.com and click on Register

| WG  | bro@ddyr                    |  |
|-----|-----------------------------|--|
|     | Email address<br>Password   |  |
| Ren | member me Forgot password?  |  |
|     | Sign in Register IT'S FREE! |  |

Fill in the required fields, input your phone number, and select the Country the phone 2 number is registered in

|                     | Step 1: Account Registration                 |        |
|---------------------|----------------------------------------------|--------|
| Email Address       | Email address                                |        |
| Password            | Password must be between 6 and 16 characters |        |
| Confirm Password    | Password again                               |        |
| Zip Code            | Postal/Zip Code                              | ¥      |
| Suite #/Apartment # | Suite #/Apartment # (Optional)               |        |
| Mobile Number       | United States (LVN)(+1)                      | *      |
|                     | United States (LVN)(+1)                      | q<br>ش |
|                     | Canada(+1)                                   |        |
|                     | United Kingdom(+44)                          |        |
|                     | Albania(+95)                                 |        |
|                     | Algeria(+213)                                |        |
|                     | American Samoa(+1684)                        |        |
|                     | A-4/-070                                     | *      |

Request a verification code, enter it in the field, and click on Register 3

| Send     | Verification Code |
|----------|-------------------|
| ✓ Regist | ter               |

Once you have received a verification code and registered, you will be ready to download the WASH Connect App. You must be inside a WASH-Connect enabled laundry room.

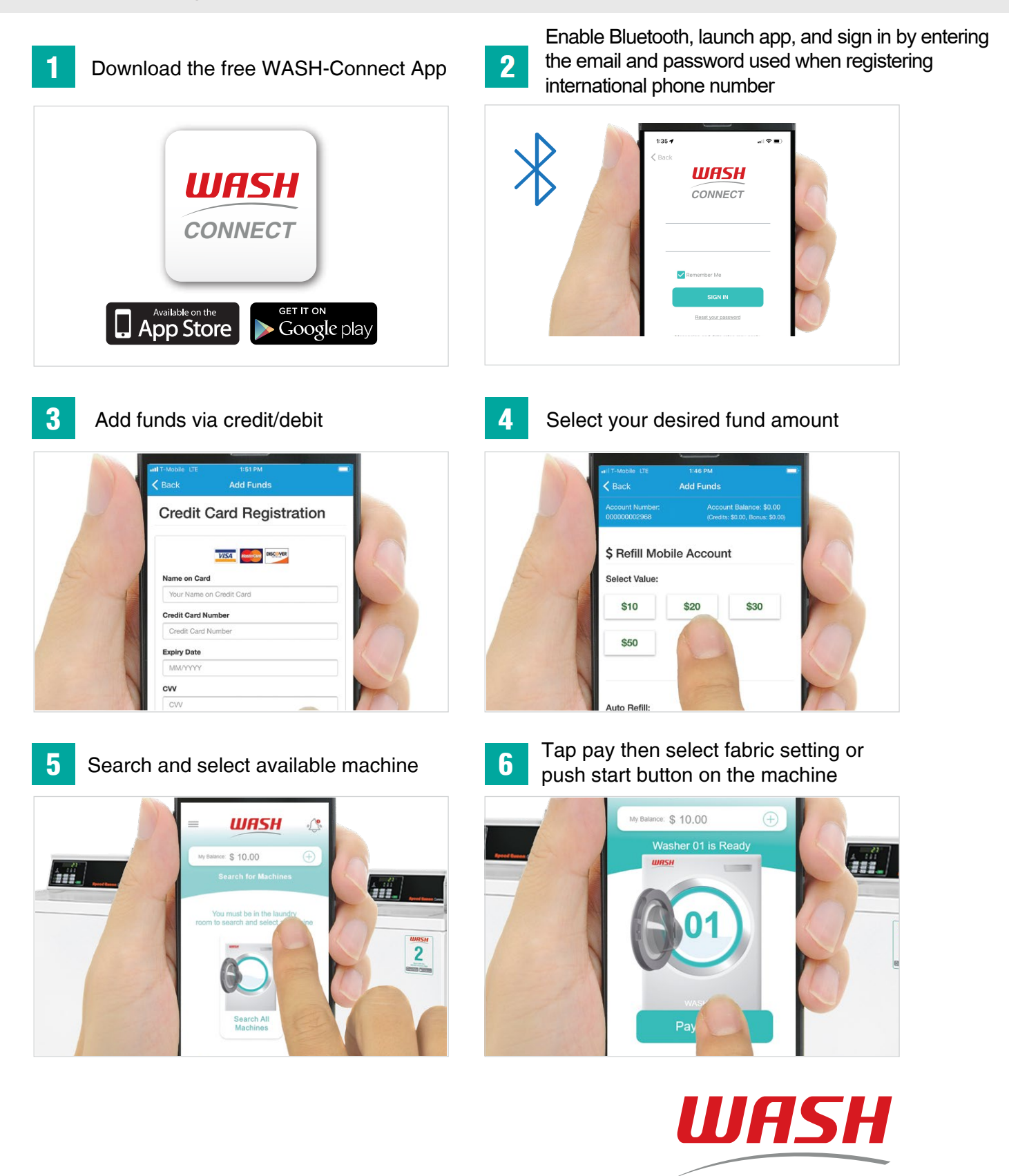

CONNECT